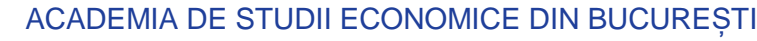

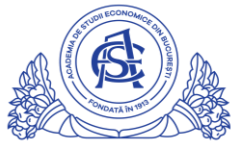

SERVICIUL REȚELE Calea Dorobanți nr. 15-17, sector 1, București, cod 010552, România Telefon 021 319.19.00 / 021 319.19.01 int. 304, Fax 021 319.18.99 e-mail: it-suport@ase.ro / www.net.ase.ro

## Instructiuni pentru identificare IP si Hostname pentru statia de lucru(PC/laptop)

- 1. Click pe butonul START
- 2. Se tasteaza cuvantul CMD
- 3. Click pe "Command Prompt"

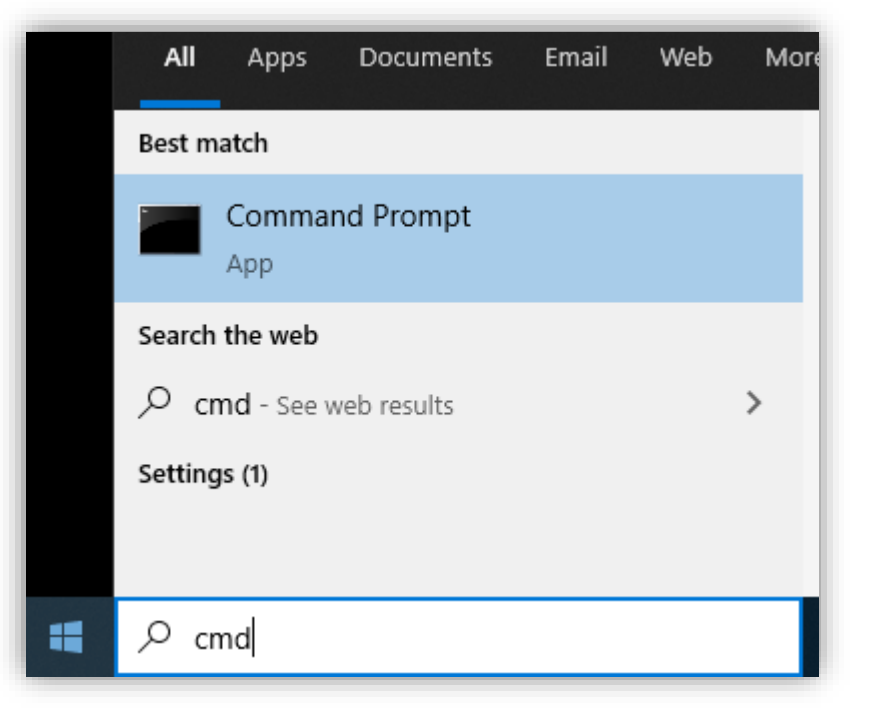

- 4. Se deschide o fereastra, Command Prompt
- 5. Pentru aflarea adresei IP a PC-ului, se tasteaza ipconfig apoi se apasa tasta "Enter"
- 6. Sunt afisate mai multe informatii. Identificati si notati cifele din dreptul Ipv4 Address (ex. 192.168.1.107)

| Command Prompt                                                                                                    |
|----------------------------------------------------------------------------------------------------|
| Windows IP Configuration                                                                                                    |
| Wireless LAN adapter Local Area Connection* 1:                                                                                                    |
| Media State Media disconnected<br>Connection-specific DNS Suffix . :                                                                                                    |
| Wireless LAN adapter Local Area Connection* 2:                                                                                                    |
| Media State Media disconnected<br>Connection-specific DNS Suffix . :                                                                                                    |
| Wireless LAN adapter Wi-Fi:                                                                                                    |
| Connection-specific DNS Suffix .:<br>Link-local IPv6 Address : fe80::b9eb:5ccb:1d0f:aa0e%10<br>IPv4 Address : 192.168.1.107<br>Subnet Mask : 255.255.255.0<br>Default Gateway : 192.168.1.1 |
| Ethernet adapter Bluetooth Network Connection:                                                                                                    |
| Media State Media disconnected<br>Connection-specific DNS Suffix . :                                                                                                    |
| C:\>hostname<br>mbl-sori                                                                                                    |
| C:\>                                                                                                    |

7. Pentru aflarea numelui PC-ului(hostname-ul), in aceeasi fereastra de Command Prompt, se tasteaza hostname si se apasa tasta "Enter".